# Konfiguration von ISE 2.1 Threat-Centric NAC (TC-NAC) mit Qualys

### Inhalt

Einführung Voraussetzungen Anforderungen Verwendete Komponenten Konfigurieren Übergeordnetes Flussdiagramm Konfiguration von Qualys Cloud und Scanner Schritt 1: Qualys-Scanner bereitstellen Schritt 2: Qualys-Scanner konfigurieren ISE konfigurieren Schritt 1: Abstimmung der Qualys-Cloud-Einstellungen für die Integration mit der ISE Schritt 2: Aktivieren von TC-NAC-Services Schritt 3: Konfiguration der Qualyst Adapter-Verbindung mit ISE VA Framework Schritt 4: Konfigurieren des Autorisierungsprofils zum Auslösen der VA-Prüfung Schritt 5: Autorisierungsrichtlinien konfigurieren Überprüfen **Identity Services Engine Qualys-Cloud** Fehlerbehebung Debugger auf der ISE **Typische Probleme** Referenzen

### Einführung

Dieses Dokument beschreibt die Konfiguration von Threat-Centric NAC mit Qualys auf Identity Services Engine (ISE) 2.1. Mit der Threat Centric Network Access Control (TC-NAC)-Funktion können Sie Autorisierungsrichtlinien erstellen, die auf den Bedrohungs- und Schwachstellenattributen basieren, die von den Adaptern für Bedrohungen und Schwachstellen empfangen wurden.

### Voraussetzungen

### Anforderungen

Cisco empfiehlt, über grundlegende Kenntnisse in folgenden Bereichen zu verfügen:

- Cisco Identity Service Engine
- Qualys ScanGuard

### Verwendete Komponenten

Die Informationen in diesem Dokument basieren auf den folgenden Software- und Hardwareversionen:

- Cisco Identity Service Engine Version 2.1
- Wireless LAN Controller (WLC) 8.0.121.0
- Qualys Guard Scanner 8.3.36-1, Signaturen 2.3.364-2
- Windows 7 Service Pack 1

### Konfigurieren

### Übergeordnetes Flussdiagramm

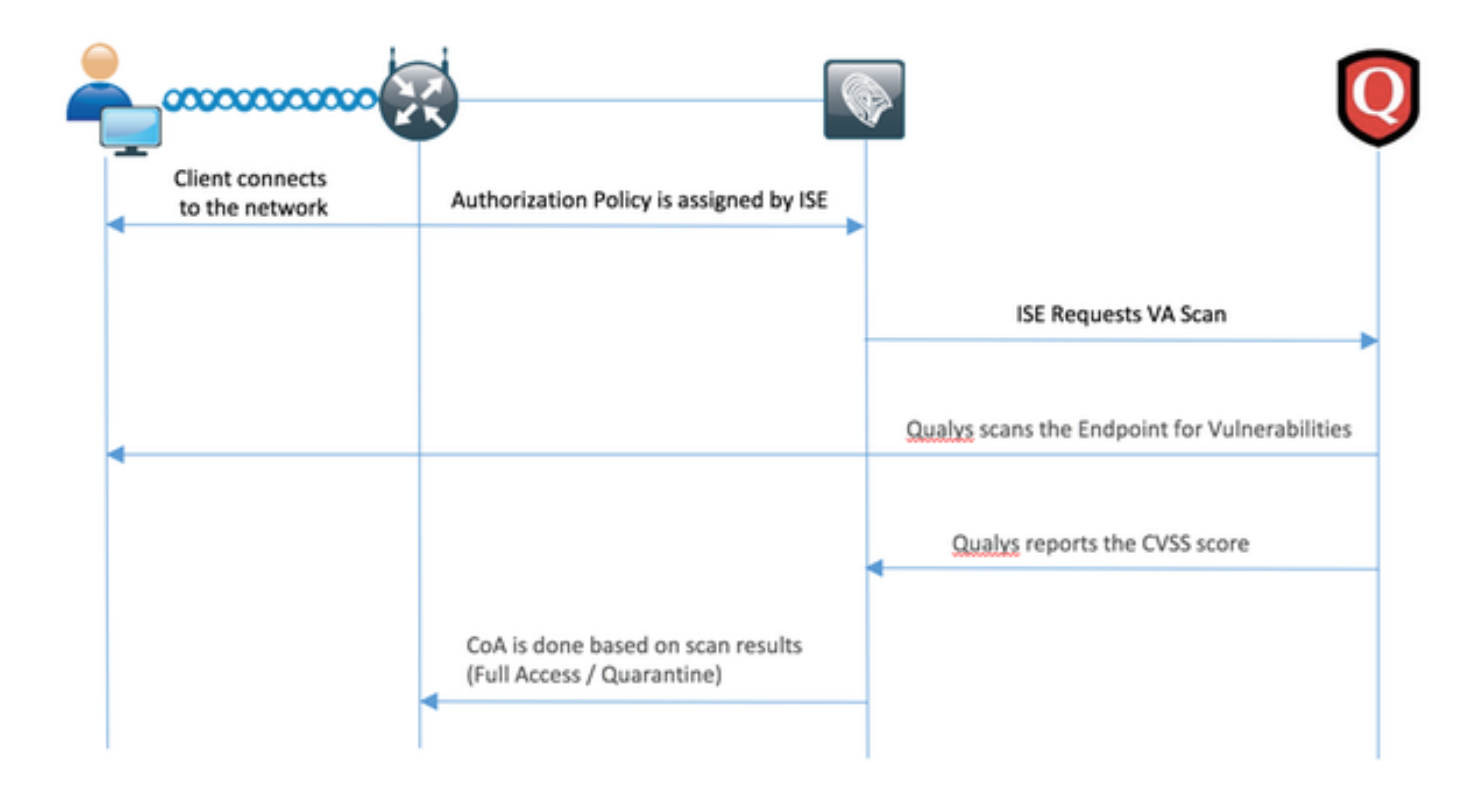

Dies ist der Fluss:

- 1. Der Client stellt eine Verbindung zum Netzwerk her, der Zugriff ist beschränkt, und das Kontrollkästchen Schwachstellen bewerten ist aktiviert.
- 2. PSN-Knoten sendet Syslog-Meldung an MNT-Knoten, die bestätigt, dass die Authentifizierung erfolgt ist, und VA Scan war das Ergebnis der Autorisierungsrichtlinie
- 3. Der MNT-Knoten sendet SCAN mithilfe der folgenden Daten an den TC-NAC-Knoten (unter Verwendung von Admin WebApp):
  - MAC-Adresse
  - IP-Adresse
  - Scan-Intervall
  - Periodischer Scan aktiviert
  - Ursprungs-PSN
- 4. Qualys TC-NAC (in Docker-Container eingebettet) kommuniziert mit Qualys Cloud (über

REST-API), um bei Bedarf einen Scan auszulösen

- 5. Qualys Cloud weist Qualys Scanner an, das Endgerät zu prüfen
- 6. Qualys Scanner sendet die Ergebnisse des Scans an die Qualys Cloud
- 7. Die Ergebnisse der Prüfung werden an TC-NAC zurückgesendet:
  - MAC-Adresse
  - Alle CVSS-Bewertungen
  - Alle Sicherheitslücken (QID, Titel, CVEIDs)
- 8. TC-NAC aktualisiert PAN mit allen Daten aus Schritt 7.
- 9. CoA wird bei Bedarf gemäß konfigurierter Autorisierungsrichtlinie ausgelöst.

### Konfiguration von Qualys Cloud und Scanner

**Vorsicht**: Fragen Sie die Qualys-Konfiguration in diesem Dokument zu Lab-Zwecken. Wenden Sie sich an die Qualys-Techniker, wenn Sie Fragen zum Design haben.

### Schritt 1: Qualys-Scanner bereitstellen

Der Qualys-Scanner kann aus der OVA-Datei bereitgestellt werden. Melden Sie sich bei Qualys Cloud an, navigieren Sie zu Scans > Appliances, und wählen Sie Neu > Virtuelle Scanner-Appliance aus.

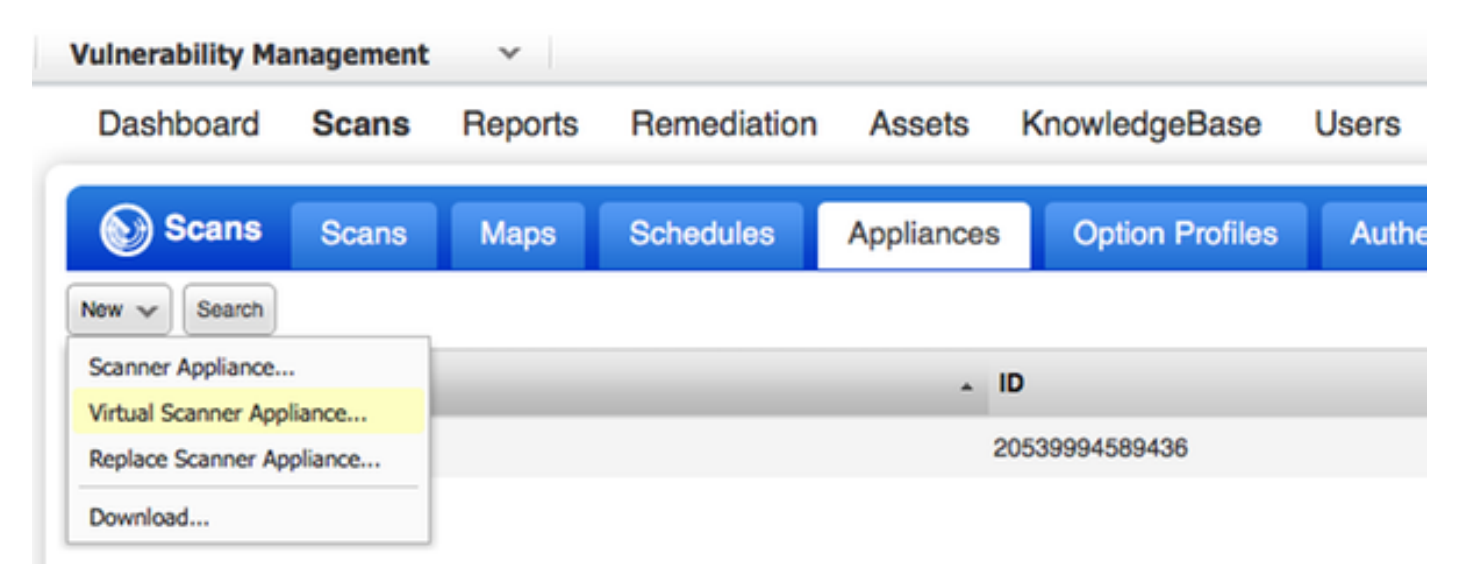

Wählen Sie Image Only (Nur Bild herunterladen) und anschließend die entsprechende Distribution aus.

|                                                                                |                                                                                                    | ×                                                                                                    |
|--------------------------------------------------------------------------------|----------------------------------------------------------------------------------------------------|----------------------------------------------------------------------------------------------------|
| nse(s) available. Choose one of the                                            | e options below to get started.                                                                                                    | 1                                                                                                    |
|                                                                                |                                                                                                    | 1                                                                                                    |
| Download Image<br>Only                                                         | I Have My Image                                                                                                    |                                                                                                    |
| I want to download the<br>virtual image now and<br>configure my scanner later. | I'm ready to complete the configuration of my scanner.                                                                                                    |                                                                                                    |
| Download                                                                       | Continue >                                                                                                    |                                                                                                    |
|                                                                                |                                                                                                    | -                                                                                                    |
|                                                                                |                                                                                                    |                                                                                                    |
|                                                                                | nse(s) available. Choose one of the<br>Download Image<br>Only<br>I want to download the<br>virtual image now and<br>configure my scanner later.<br>Download | nse(s) available. Choose one of the options below to get started.          Download Image<br>Only       I Have My Image         I want to download the virtual image now and configure my scanner later.       I'm ready to complete the configuration of my scanner.         Download       Iownload |

Um den Aktivierungscode abzurufen, gehen Sie zu Scans > Appliances, wählen Sie Neu > Virtuelle Scanner-Appliance, und wählen I Have My Image (Eigenes Bild haben) aus.

| Add New Virtual Scanner                 | ×   |
|-----------------------------------------|-----|
| Name Your Virtual Scanner               |     |
| Virtual Scanner Name<br>ekorneyc_qualys |     |
| Close                                   | Nex |

Nach der Eingabe des Scannernamens erhalten Sie einen Autorisierungscode, den Sie später verwenden werden.

### Schritt 2: Qualys-Scanner konfigurieren

Stellen Sie OVA auf der Virtualisierungsplattform Ihrer Wahl bereit. Konfigurieren Sie anschließend die folgenden Einstellungen:

- Netzwerk einrichten
- WAN-Schnittstelleneinstellungen (wenn Sie zwei Schnittstellen verwenden)
- Proxy-Einstellungen (wenn Sie Proxy verwenden)
- Scanner anpassen

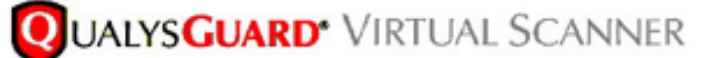

QualysGuard® Scanner Console

Name: ekorneyc\_qualys, LAN IP: 10.62.145.82

Set up network (LAN) >

Change WAN interface >

Disable WAN interface >

Enable proxy >

Reset network config >

System shutdown >

System reboot >

Version info: 3.11.16.5.11.0

Exit this menu? (Y/N)

TIP:

This is the main (top-level) menu of the Virtual Scanner Console. Press the UP and DOWN arrow keys to navigate the menu. Press the RIGHT arrow or ENTER key to choose a menu item.

Anschließend stellt der Scanner eine Verbindung zu Qualys her und lädt die aktuelle Software und Signaturen herunter.

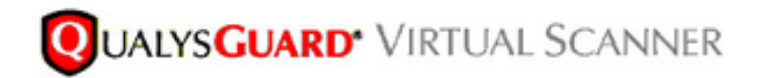

### Personalize

Update in progress 12%

| Personalize this scanner > | Enter personalization code:             |
|----------------------------|-----------------------------------------|
| Set up network (LAN) >     | Downloading ml_debian_keys-1.0.0-1.noar |
| Enable WAN interface >     |                                         |
| Enable proxy >             |                                         |
| Reset network config >     |                                         |
| System shutdown >          |                                         |
| System reboot >            |                                         |
| Version info: 3.9.7.5.11.0 |                                         |
| Exit this menu? (Y/N)      |                                         |

Um zu überprüfen, ob der Scanner angeschlossen ist, navigieren Sie zu Scans > Appliances.

Das grüne Anschlusssymbol links zeigt an, dass der Scanner bereit ist. Außerdem sehen Sie LAN-IP, WAN-IP, Scanner- und Signaturversion.

| <b>QUALYS</b> ENTERPRISE   | QUALYS ENTERPRISE                                   |                                       |         |            |                                        |  |  |  |  |  |
|----------------------------|-----------------------------------------------------|---------------------------------------|---------|------------|----------------------------------------|--|--|--|--|--|
| Vulnerability Management v |                                                     |                                       |         | 2          | 🛐 Hep 🗸 Expre Kerwytsk (sc.24) 🗸 Lapok |  |  |  |  |  |
| Dashboard Scans Reports    | Remediation Assets KnowledgeBase Users              |                                       |         |            |                                        |  |  |  |  |  |
| Scars Scars Maps           | Schedules Appliances Option Profiles Authentication | Search Lists Setup                    |         |            |                                        |  |  |  |  |  |
| Nex w Seath                |                                                     |                                       |         |            | -1-2#2 D 0 ~ 11 11                     |  |  |  |  |  |
| Appliance                  | . 0                                                 | LAN P WAN P Pulling                   | Scarver | Signatures | Last Update                            |  |  |  |  |  |
| ekoneyt_balys              | 20530894589408                                      | 10.62.145.82 10.62.145.80 100 seconds | 83361   | 233642     | 06270216 at 23:55:30 (SMT-0400) 🖒      |  |  |  |  |  |

### ISE konfigurieren

Obwohl Sie Qualys Scanner und Cloud konfiguriert haben, müssen Sie die Cloud-Einstellungen anpassen, um sicherzustellen, dass die Integration mit der ISE funktioniert. Beachten Sie, dass dies vor der Konfiguration des Adapters über die GUI erfolgen sollte, da die Wissensdatenbank mit CVSS-Bewertung heruntergeladen wird, nachdem der Adapter zum ersten Mal konfiguriert wurde.

### Schritt 1: Abstimmung der Qualys-Cloud-Einstellungen für die Integration mit der ISE

 CVSS-Bewertung bei Schwachstellenmanagement aktivieren > Berichte > Setup > CVSS > CVSS-Bewertung aktivieren

| /SS Setup                                                                                                    | 2 × |
|----------------------------------------------------------------------------------------------------|-----|
| CVSS Scoring                                                                                                    |     |
| CVSS stands for Common Vulnerability Scoring System, the emerging open standard for<br>vulnerability scoring. CVSS scoring provides a common language for understanding<br>vulnerabilities and threats. When enabled, an overall CVSS score is displayed for<br>vulnerabilities in scan reports (automatic). |     |
| Enable CVSS Scoring                                                                                                    |     |
| Cancel                                                                                                    | ave |
|                                                                                                    |     |

 Stellen Sie sicher, dass die in der Adapterkonfiguration verwendeten Benutzeranmeldeinformationen über Manager-Berechtigungen verfügen. Wählen Sie Ihren Benutzer in der linken oberen Ecke aus, und klicken Sie auf Benutzerprofil. Sie sollten Manager-Rechte in der Benutzerrolle haben.

| dit User                                  |               |                      |                |                     |                              |                          | Launch Help                | 2   | > |
|-------------------------------------------|---------------|----------------------|----------------|---------------------|------------------------------|--------------------------|----------------------------|-----|---|
| Information: Users     Service Agreement. | must be emp   | loyees or contractor | s of your comp | any who are bound f | o confidentiality obligation | ons as protective as the | ose contained in the Qualy | ys8 |   |
| General Information                       | >             | Jser Role            |                |                     |                              |                          |                            |     |   |
| User Role                                 | <b>&gt;</b>   | User Role: *         | Manager        |                     | •                            |                          |                            |     |   |
| Account Activity                          | <u>&gt;</u> / | Allow access to:     | 🗹 GUI          | 🗹 API               |                              |                          |                            |     |   |
| Security                                  |               | Business Unit: *     | Unassign       | вd                  | •                            |                          |                            |     |   |
|                                           |               |                      | New Bus        | liness Unit         |                              |                          |                            |     |   |
|                                           |               |                      |                |                     |                              |                          |                            |     |   |
|                                           |               |                      |                |                     |                              |                          |                            |     |   |
|                                           |               |                      |                |                     |                              |                          |                            |     |   |
|                                           |               |                      |                |                     |                              |                          |                            |     |   |
|                                           |               |                      |                |                     |                              |                          |                            |     |   |
| Canaal                                    |               |                      |                |                     |                              |                          |                            |     |   |
| Cancel                                    |               |                      |                |                     |                              |                          | 8                          | ave | J |

 Stellen Sie sicher, dass IP-Adressen/Subnetze von Endpunkten, die eine Schwachstellenbewertung erfordern, zu Qualysat Vulnerability Management > Assets > Host Assets > New > IP Tracked Hosts hinzugefügt werden.

| New Hosts            | Launch Help                                                                                                    | Ø | × |
|----------------------|----------------------------------------------------------------------------------------------------|---|---|
| General Information: | Host IPs         Enter IPs and ranges in the field below. See the Help for proper formatting.         IPs: *         10.62.148.1-10.62.148.128         Add to Policy Compliance Module         (ex: 192.168.0.200,192.168.0.87-192.168.0.92)         Validate IPs through Whois |   |   |
| Cancel               | Ad                                                                                                    | d |   |

Schritt 2: Aktivieren von TC-NAC-Services

Aktivieren Sie TC-NAC Services unter Administration > Deployment > Edit Node. Überprüfen **Threat Centric NAC Service aktivieren** aktivieren.

Hinweis: Pro Bereitstellung kann nur ein TC-NAC-Knoten vorhanden sein.

| Deployment Nodes List > ISE21-3ek                  |                                               |
|----------------------------------------------------|-----------------------------------------------|
| Edit Node General Settings Profiling Configuration |                                               |
| Hostoama ISE21-3ek                                 |                                               |
| FOON ISE21-3ek example                             | com                                           |
| IP Address 10.62.145.25                            |                                               |
| Node Type Identity Services Eng                    | gine (ISE)                                    |
| Personas                                           |                                               |
| Administration                                     | Role STANDALONE Make Primary                  |
| Monitoring                                         | Personas Role PRIMARY + Other Monitoring Node |
| Policy Service                                     |                                               |
| C Enable Session Services                          | Include Node in Node Group None *             |
| C Enable Profiling Service                         |                                               |
| C Enable Threat Centric NAC Service                | $\odot$                                       |

Schritt 3: Konfiguration der Qualyst Adapter-Verbindung mit ISE VA Framework

Navigieren Sie zu Administration > Threat Centric NAC > Third Party Vendors > Add. Klicken Sie auf **Speichern**.

| dentity Services                                     | Engine Home                | Context Visibility | <ul> <li>Operations</li> </ul> | Policy   | <ul> <li>Administration</li> </ul> | • V     | Vork Centers |                      |
|------------------------------------------------------|----------------------------|--------------------|--------------------------------|----------|------------------------------------|---------|--------------|----------------------|
| System Identity Ma                                   | nagement   Network         | Resources Device   | e Portal Management            | pxGrid S | ervices + Feed                     | Service | PassiveID    | * Threat Centric NAC |
| Third Party Vendors                                  |                            |                    |                                |          |                                    |         |              |                      |
| Vendor Instances > New<br>Input fields marked with a | n asterisk (*) are require | d.                 |                                |          |                                    |         |              |                      |
| Vendor                                               | Qualys : VA                |                    |                                |          | Ŧ                                  |         |              |                      |
| Instance Name                                        | QUALYS_VA                  |                    |                                |          |                                    |         |              |                      |
|                                                      |                            |                    | Q                              | ancel    | ave                                |         |              |                      |

Wenn die Qualys-Instanz in den Status Ready to configure (Bereit zur Konfiguration) wechselt, klicken Sie auf Ready to configure (Bereit zur Konfiguration) in der Status-Option.

| cisco lo | dentity Services Engine  | Home Context Vi   | sibility • Operations  | Policy * Admir            | histration  | Work Centers   |                    |       |
|----------|--------------------------|-------------------|------------------------|---------------------------|-------------|----------------|--------------------|-------|
| Syste    | m Identity Management    | Network Resources | Device Portal Manageme | nt pxGrid Services        | Feed Servic | e PassiveID    | * Threat Centri    | c NAC |
| Third Pa | arty Vendors             |                   |                        |                           |             |                |                    |       |
| Vende    | or Instances             |                   |                        |                           |             |                |                    |       |
| CR       | efresh 🕂 Add 🏾 🍵 Trash 🕶 | C'Edit            |                        |                           |             |                | ¥ Filter •         | ۰.    |
|          | Instance Name            | Vendor Name       | Туре                   | Hostname                  | (           | Connectivity S | itatus             |       |
|          | AMP_THREAT               | AMP               | THREAT                 | https://api.amp.sourcefir | e.com C     | Connected A    | ctive              |       |
|          | QUALYS_VA                | Qualys            | VA                     |                           | 0           | Xisconnected F | leady to configure |       |

Der REST-API-Host sollte derjenige sein, den Sie für Qualys Cloud verwenden, wo sich Ihr Konto befindet. In diesem Beispiel: qualysguard.qg2.apps.qualys.com

Account sollte derjenige sein, der über Manager-Berechtigungen verfügt. Klicken Sie auf Weiter.

| (1.1)1.<br>115CO            | Identity Services Engine                                                                                                    | Home                                     | Context                 | Visibility | Operations        | Policy     | ▼ Adr  | ninistration | • Work Centers   |                    |
|-----------------------------|----------------------------------------------------------------------------------------------------|------------------------------------------|-------------------------|------------|-------------------|------------|--------|--------------|------------------|--------------------|
| + Sys                       | tem Identity Management                                                                                                    | Network                                  | Resources               | + Device   | Portal Management | pxGrid Se  | rvices | Feed Ser     | vice   PassivelD | Threat Centric NAC |
| Third                       | Party Vendors                                                                                                    |                                          |                         |            |                   |            |        |              |                  |                    |
| Venc<br>Ent<br>Enat<br>addr | for Instances > QUALYS_VA<br>er Qualys Configuration I<br>sle CVSS Scoring in Qualys (Rep<br>ess of your endpoints in Qualys (s | Details<br>orts->Setup-><br>Assets > Hos | CVSS Scori<br>t Assets) | ng>Enable  | CVSS Scoring) and | add the IP |        |              |                  |                    |
| RE                          | ST API Host                                                                                                    |                                          |                         |            |                   |            |        |              |                  |                    |
| 9                           | ualysguard.qg2.apps.qualys.com                                                                                                  | 1                                        |                         |            |                   |            |        |              |                  |                    |
| Th                          | e hostname of the Qualys platforr                                                                                               | m where your                             | account is lo           | cated.     |                   |            |        |              |                  |                    |
| RE                          | ST API Port                                                                                                    |                                          |                         |            |                   |            |        |              |                  |                    |
| 4                           | 43                                                                                                    |                                          |                         |            |                   |            |        |              |                  |                    |
| Th                          | e port used by the REST API host                                                                                                |                                          |                         |            |                   |            |        |              |                  |                    |
| 110                         | 0773750                                                                                                    |                                          |                         |            |                   |            |        |              |                  |                    |
|                             | sc2ek                                                                                                    |                                          |                         |            |                   |            |        |              |                  |                    |
| Us                          | er account with Manager privilege                                                                                               | s to the Qual                            | vs platform.            |            |                   |            |        |              |                  |                    |
|                             |                                                                                                    |                                          |                         |            |                   |            |        |              |                  |                    |
| Pa                          | ssword                                                                                                    |                                          |                         |            |                   |            |        |              |                  |                    |
|                             | reword of the user                                                                                                    |                                          |                         |            |                   |            |        |              |                  |                    |
| 1.00                        | omore or one use.                                                                                                    |                                          |                         |            |                   |            |        |              |                  |                    |
| нт                          | TP Proxy Host                                                                                                    |                                          |                         |            |                   |            |        |              |                  |                    |
| 00                          | tional HTTP Proxy Host, Requires                                                                                                | proxy port al                            | so to be set.           |            |                   |            |        |              |                  |                    |
|                             |                                                                                                    |                                          |                         |            |                   |            |        |              |                  |                    |
| HT                          | TP Proxy Port                                                                                                    |                                          |                         |            |                   |            |        |              |                  |                    |
| Op                          | tional HTTP Proxy Port. Requires                                                                                                | proxy host al                            | so to be set.           |            |                   |            |        |              |                  |                    |
|                             |                                                                                                    |                                          |                         |            | Can               | cel Next   |        |              |                  |                    |

Die ISE lädt Informationen zu Scannern herunter, die mit der Qualys Cloud verbunden sind. Sie können auf dieser Seite PSN-Scanner-Zuordnung konfigurieren. Sie stellt sicher, dass der ausgewählte Scanner auf Basis von PSN ausgewählt wird, wodurch der Endpunkt autorisiert wird.

| Indentity Services Engine                                                                                | Ноте        | Context                          | Visibility              | <ul> <li>Operations</li> </ul>   | Policy         | ▼ Ad    | ministration | → w   | ork Centers |                          |
|----------------------------------------------------------------------------------------------------|-------------|----------------------------------|-------------------------|----------------------------------|----------------|---------|--------------|-------|-------------|--------------------------|
| System      Identity Management                                                                          | Network     | Resources                        | + Device                | e Portal Management              | pxGrid S       | ervices | Feed Se      | rvice | PassiveID   | Threat Centric NAC     ■ |
| Third Party Vendors                                                                                      |             |                                  |                         |                                  |                |         |              |       |             |                          |
|                                                                                                    |             |                                  |                         |                                  |                |         |              |       |             |                          |
| vendor instances > QUALYS_VA                                                                             |             |                                  |                         |                                  |                |         |              |       |             |                          |
| Scanner Mappings                                                                                         |             |                                  |                         |                                  |                |         |              |       |             |                          |
| Default Scanner                                                                                          |             |                                  |                         |                                  |                |         |              |       |             |                          |
| ekorneyc_qualys                                                                                          |             |                                  |                         |                                  |                | *       |              |       |             |                          |
| Default scanner to use for scans.                                                                        |             |                                  |                         |                                  |                |         |              |       |             |                          |
| PSN to Scanner Mapping<br>Map Policy Service Node (PSN) to a C<br>scanner appliance for scan is based of | Qualys scan | ner appliance.<br>which authori: | This conf<br>tes the en | iguration ensures tha<br>dpoint. | t the selected | đ       |              |       |             |                          |
| Map ISE21-3ek to:                                                                                        |             |                                  |                         |                                  |                |         |              |       |             |                          |
| × ekorneyc_qualys                                                                                        |             |                                  |                         |                                  |                |         |              |       |             |                          |
|                                                                                                    |             |                                  |                         |                                  |                |         |              |       |             |                          |
|                                                                                                    |             |                                  |                         |                                  |                |         |              |       |             |                          |
|                                                                                                    |             |                                  |                         | Car                              | Next           |         |              |       |             |                          |

Erweiterte Einstellungen sind im ISE 2.1-Administratorhandbuch gut dokumentiert. Der Link ist im Abschnitt Referenzen dieses Dokuments zu finden. Klicken Sie auf **Weiter** und **Beenden**. Qualys Instance wird in den **aktiven** Status überführt und der Download der Knowledge Base wird gestartet.

Hinweis: Pro Bereitstellung kann nur eine Qualys-Instanz vorhanden sein.

| dualu  <br>cisco           | dentity Services Engine                | Home   Context Vis | sibility               | Policy      Administration      | Work Centers          |                        |
|----------------------------|----------------------------------------|--------------------|------------------------|---------------------------------|-----------------------|------------------------|
| <ul> <li>System</li> </ul> | em Identity Management                 | Network Resources  | Device Portal Manageme | nt pxGrid Services + Feed Se    | rvice + PassivelD     | Threat Centric NAC     |
| Third P                    | Party Vendors                          |                    |                        |                                 |                       |                        |
| Vend                       | lor Instances<br>Refresh 🕂 Add 🖀 Trash | • © Edit           |                        |                                 |                       | ▼ Filter • • •         |
|                            | Instance Name                          | Vendor Name        | Туре                   | Hostname                        | Connectivity          | Status                 |
| ×                          | Instance Name                          | Vendor Name        | Туре                   | Hostname                        | Connectivity          | Status                 |
| 0                          | AMP_THREAT                             | AMP                | THREAT                 | https://api.amp.sourcefire.com  | Connected             | Active                 |
|                            | QUALYS_VA                              | Qualys             | VA                     | qualysguard.qg2.apps.qualys.com | Connected             | Active @               |
|                            |                                        |                    |                        |                                 | Knowledg<br>in-progre | ge base download<br>ss |

### Schritt 4: Konfigurieren des Autorisierungsprofils zum Auslösen der VA-Prüfung

Navigieren Sie zu Richtlinien > Richtlinienelemente > Ergebnisse > Autorisierung > Autorisierungsprofile. Neues Profil hinzufügen Aktivieren Sie unter **Häufige Aufgaben** das Kontrollkästchen **Schwachstellenbewertung**.

Das On-Demand-Scan-Intervall sollte entsprechend Ihrem Netzwerkdesign ausgewählt werden.

Das Autorisierungsprofil enthält diese av-pair-Kräfte:

cisco-av-pair = On-Demand-Scan-interval=48 cisco-av-pair = periodisch scannen-enabled=0

### cisco-av-pair = va-adapter-instance=796440b7-09b5-4f3b-b611-199fb81a4b99

Sie werden innerhalb des Access-Accept-Pakets an Netzwerkgeräte gesendet, obwohl der eigentliche Zweck dieser Geräte darin besteht, dem MNT-Knoten mitzuteilen, dass der Scan ausgelöst werden soll. MNT weist den TC-NAC-Knoten an, mit der Qualys Cloud zu kommunizieren.

| oludu<br>CISCO | Identity   | Services Eng  | ine        | Home P     | Context Visibility               | + Ope      | erations 💌       | Policy     | Administration                      | • Work Centers         |                                                                                                    |
|----------------|------------|---------------|------------|------------|----------------------------------|------------|------------------|------------|-------------------------------------|------------------------|----------------------------------------------------------------------------------------------------|
| Auth           | entication | Authorization | n Profilir | ng Posture | Client Provisio                  | ning •F    | Policy Elements  |            |                                     |                        |                                                                                                    |
| Dictio         | onaries    | Conditions    | * Results  |            |                                  |            |                  |            |                                     |                        |                                                                                                    |
|                |            |               | 0          |            |                                  |            |                  |            |                                     |                        |                                                                                                    |
| + Auth         | enticatio  | n             |            | Authorizat | on Profiles > Nev                | Authorizat | tion Profile     |            |                                     |                        |                                                                                                    |
|                |            |               |            | Authoria   | ration Profile                   |            |                  |            | _                                   |                        |                                                                                                    |
| - Auth         | orization  |               |            |            | * Name                           | VA_Scan    |                  |            | ]                                   |                        |                                                                                                    |
| Aut            | horization | Profiles      |            |            | Description                      |            |                  |            |                                     |                        | la de la della della della della della della della della della della della della della della della della della d |
| Dow            | vnloadable | ACLs          |            |            | * Access Type                    | ACCESS_A   | CCEPT            | Ţ          |                                     |                        |                                                                                                    |
| + Prof         | lina       |               |            |            |                                  |            | -                |            |                                     |                        |                                                                                                    |
|                |            |               |            | Network    | Device Profile                   | the Cisco  | • 🙂              |            |                                     |                        |                                                                                                    |
| Post           | ure        |               |            | 5          | lervice Template                 | 0          |                  |            |                                     |                        |                                                                                                    |
| 1 Clier        | at Provide | nelea         |            |            | Track Movement                   | 00         |                  |            |                                     |                        |                                                                                                    |
|                | A Provide  |               |            | Passive    | Identity Tracking                | <b>□</b> @ |                  |            |                                     |                        |                                                                                                    |
|                |            |               |            |            |                                  |            |                  |            |                                     |                        |                                                                                                    |
|                |            |               |            |            |                                  |            |                  |            |                                     |                        |                                                                                                    |
|                |            |               |            | - Com      | non Tacks                        |            |                  |            |                                     |                        |                                                                                                    |
|                |            |               |            | V Com      | non Tasks<br>less Vulnerabilitie |            |                  |            |                                     |                        |                                                                                                    |
|                |            |               |            |            |                                  | -          |                  |            |                                     |                        |                                                                                                    |
|                |            |               |            |            |                                  |            |                  |            |                                     |                        |                                                                                                    |
|                |            |               |            |            | Adapter Instance                 |            |                  |            | QUALYS_VA +                         |                        |                                                                                                    |
|                |            |               |            |            |                                  |            |                  |            | -                                   | -                      |                                                                                                    |
|                |            |               |            |            | Trigger scan if the              | time since | last scan is gre | vater than | Enter value in hours                | (1-9999)               |                                                                                                    |
|                |            |               |            |            |                                  |            |                  |            |                                     |                        |                                                                                                    |
|                |            |               |            |            |                                  |            |                  |            | <ul> <li>Assess periodic</li> </ul> | ally using above inter | rval                                                                                                    |
|                |            |               |            |            |                                  |            |                  |            |                                     |                        |                                                                                                    |

#### Schritt 5: Autorisierungsrichtlinien konfigurieren

- Konfigurieren Sie die Autorisierungsrichtlinie, um das in Schritt 4 konfigurierte neue Autorisierungsprofil zu verwenden. Navigieren Sie zu Richtlinien > Autorisierung > Autorisierungsrichtlinie, suchen Sie die Regel Basic\_Authenticated\_Access, und klicken Sie auf Bearbeiten. Ändern Sie die Berechtigungen von PermitAccess in den neu erstellten Standard VA\_Scan. Dies führt zu einer Schwachstellenüberprüfung für alle Benutzer. Klicken Sie auf Speichern.
- Erstellen einer Autorisierungsrichtlinie f
  ür isolierte Computer. Navigieren Sie zu Richtlinien > Autorisierung > Autorisierungsrichtlinie > Ausnahmen, und erstellen Sie eine Ausnahmeregel. Klicken Sie auf Bedingungen > Neue Bedingung erstellen (Erweiterte Option) > Attribute auswählen, scrollen Sie nach unten, und wählen Sie Bedrohung aus. Erweitern Sie das Threat-Attribut, und wählen Sie Qualys-CVSS\_Base\_Score aus. Ändern Sie den Operator in Greater Than, und geben Sie einen Wert gemäß Ihrer Sicherheitsrichtlinie ein. Das Quarantäne-Autorisierungsprofil sollte eingeschränkten Zugriff auf das anfällige System ermöglichen.

| ntication                | Authorization Profilin                    | g Posture     | Client Pro    | visioning + Policy E               | Elements           |                      |            |                         |
|--------------------------|-------------------------------------------|---------------|---------------|------------------------------------|--------------------|----------------------|------------|-------------------------|
| rization                 | n Policy<br>rization Policy by configurin | g rules based | on identity g | roups and/or other cor             | nditions. Drag and | drop rules to change | the order. |                         |
| icy Export<br>fatched Ri | go to Administration > Sys                | tem > Backup  | & Restore >   | Policy Export Page                 |                    |                      |            |                         |
| ception                  | s (1)                                     |               |               |                                    |                    |                      |            |                         |
| Status                   | Rule Name                                 |               | Con           | nditions (identity group           | s and other condit | ions)                | 1          | Permissions             |
| ~                        | Exception Rule                            |               | ii Thr        | eat:Qualys-CVSS_Bas                | se_Score GREATE    | ER 8                 | then       | Quarantine              |
|                          | Wreless Black List Defa                   | ut.           | i Bla         | cklist AND Wireless_/              | Access             |                      | then       | Blackhole_Wireless_Acco |
|                          | Wreless Black List Defa                   | ult           | i Bla         | cklist AND Wreless_/               | Access             |                      | then       | Blackhole_Wreless_Acco  |
|                          | Profiled Non Cisco IP Ph                  | ones          | if Nor        | _Cisco_Profiled_Phor               | nes                |                      | then       | Non_Cisco_IP_Phones     |
| 0                        | Compliant_Devices_Acc                     | 055           | ii (Net       | twork_Access_Authen                | tication_Passed /  | ND Compliant_Devi    | ces) then  | PermitAccess            |
| 0                        | Employee_EAP-TLS                          |               | i (Wir<br>MAG | reless_802.1X AND B'<br>C_in_SAN ) | YOD_is_Registere   | M AND EAP-TLS AN     | ID then    | PermitAccess AND BYO    |
| 0                        | Employee_Onboarding                       |               | i (Wir        | reless_802.1X AND E                | AP-MSCHAPv2)       |                      | then       | NSP_Onboard AND BYO     |
| 2                        | WI-FI_Guest_Access                        |               | if (Gu        | est_Flow AND Wireles               | ss_MAB)            |                      | then       | PermitAccess AND Gues   |
|                          | WI-FI_Redirect_to_Gues                    | Login         | i We          | eless_MAB                          |                    |                      | then       | Cisco_WebAuth           |
| ×                        | Basic_Authenticated_Ao                    | cess          | if Neb        | work_Access_Authent                | ication_Passed     |                      | then       | VA_Scan                 |
|                          | Default                                   |               | il no ma      | stohes, then Derw                  | Access             |                      |            |                         |

### Überprüfen

### **Identity Services Engine**

Die erste Verbindung löst VA Scan aus. Wenn die Prüfung abgeschlossen ist, wird die CoA-Neuauthentifizierung ausgelöst, um neue Richtlinien anzuwenden, wenn sie abgeglichen werden.

| cisco Iden     | tity Services Engin | e Home       | Context Visibility | · Operatio  | ns Poley              | + Administration + Wor | k Certi | ers             |         |                       |        | License Warning          | 4        | ٩,   | 0       | 2     | 0         |
|----------------|---------------------|--------------|--------------------|-------------|-----------------------|------------------------|---------|-----------------|---------|-----------------------|--------|--------------------------|----------|------|---------|-------|-----------|
| * RADIUS       | TC-NAC Live Logs    | + TACACS P   | Reports + Trouble  | shoot + Ada | ptive Network Control | x                      |         |                 |         |                       |        |                          |          |      |         |       |           |
| Live Logs      | Live Sessions       |              |                    |             |                       |                        |         |                 |         |                       |        |                          |          |      |         |       |           |
|                |                     |              |                    | -           |                       |                        |         |                 |         |                       |        | -                        |          |      |         |       |           |
|                |                     |              |                    |             |                       |                        |         |                 | Refresh | Every 1 minute        | · Show | Latest 20 records        | • we     | thin | Last 24 | hours | ·         |
| C Rebesh       | O Reset Repeat Cour | an Laport To |                    |             |                       |                        |         |                 |         |                       |        |                          |          |      | ¥ ris   | -     | ۰۰        |
| Time           |                     | Status       | Details F          | Repeat Id   | ientity               | Endpoint ID            | E       | Endpoint P      | Auth    | entication Policy     |        | Authorization Policy     |          |      |         | Auth  | orizativ  |
|                |                     | Auth Pase 1  | ×                  |             | dentity               | C0.4A.00.14.8D.48      | ×       | Endpoint Profil | Auth    | estication Policy     |        | Authorization Policy     |          |      |         | Aub   | orization |
| Jun 28, 2016 0 | 0:25:10:971 PM      | <b>1</b>     |                    |             | ice .                 | C0:4A:00:14:8D:48      | 3       | derowth-Wo      | Defas   | it >> Dot1X >> Defaul |        | Default >> Exception Rai | le       |      |         | Quara | atine     |
| Jun 28, 2016 0 | 0.25.07.065 PM      |              | i i                |             |                       | C0.4A.00.14.8D.48      |         |                 |         |                       |        |                          |          |      |         |       |           |
| Jun 28, 2016 0 | 0.06/23.457 PM      |              |                    |             | ice 🕈                 | C0:4A:00:14:8D:48 💠    | 1       | P-LINK-Dr       | Defe    | it >> Dot1X >> Defaul |        | Default >> Basic_Aather  | ficated. | Acce |         | 10,5  | cam       |

Um zu überprüfen, welche Sicherheitslücken erkannt wurden, navigieren Sie zu Context Visibility > Endpoints. Überprüfen Sie die Schwachstellen der einzelnen Endpunkte mithilfe der von Qualys angegebenen Punktzahlen.

| Genety Services Englished Services Englished Ser | phe Home      | · Context Visibility | Operations     | <ul> <li>Policy</li> </ul>          | <ul> <li>Administration</li> </ul> | <ul> <li>Work Centers</li> </ul> |                   |                        | License Warning 🔺 |            |         |
|----------------------------------------------------------------------------------------------------|---------------|----------------------|----------------|-------------------------------------|------------------------------------|----------------------------------|-------------------|------------------------|-------------------|------------|---------|
| points Network Devices                                                                                                    |               |                      |                |                                     |                                    |                                  |                   |                        |                   |            |         |
|                                                                                                    |               |                      |                |                                     |                                    |                                  |                   |                        |                   |            |         |
| ENDPOINT COUR                                                                                                    | NT BY CVSS    |                      |                |                                     |                                    |                                  |                   |                        |                   |            |         |
| Number of Endpoints Alf                                                                                                    | lected        |                      |                |                                     |                                    |                                  |                   |                        | 1                 |            |         |
|                                                                                                    |               |                      |                |                                     |                                    |                                  |                   |                        |                   |            |         |
|                                                                                                    |               |                      |                |                                     |                                    |                                  |                   |                        |                   |            |         |
|                                                                                                    |               |                      |                |                                     |                                    |                                  |                   |                        |                   |            |         |
|                                                                                                    |               |                      |                |                                     |                                    |                                  |                   |                        |                   |            |         |
|                                                                                                    |               |                      |                |                                     |                                    |                                  |                   |                        | 0                 |            |         |
|                                                                                                    |               |                      |                | CV                                  | SS Score                           |                                  | . 7 ] 8           |                        | 10                |            |         |
| 0 1                                                                                                    | 2             | 3                    | 4              |                                     | 5                                  | 6                                | 7 8               | 9                      | 10                |            |         |
| Release + Add B                                                                                                    | Trach + Gilde | ANC * Change         | Authorizaton + | Clear Threats & 1                   | Alterabilities Exp                 | ort = Import =                   | MDM Actions * Rev | RowsPage 1 1           | < < (1 - 3)A >    | Go 1 Ta    | tal Row |
| MAC Address                                                                                                    | Usemame       | IPv4 Ad              | dress          | Vulnerability                       | Source                             | 5                                | core              | Location               | Connectivity      | Hostname   | 8       |
| MAC Address                                                                                                    | Usemane       | INAN                 | less           | Vulsenbility                        | Some                               |                                  | Score             | Location               | Connectivity      | Homme      |         |
| C0.4A.00.14.8D.48                                                                                                    | alce          | 10.62.148            | .63            | QID-90783                           | Qualys                             |                                  | 3                 | Location#All Locations | Disconnected      | ekomeyo-PC | c       |
|                                                                                                    |               |                      |                | QID-38173                           | Qualys                             |                                  | 4                 |                        |                   |            |         |
|                                                                                                    |               |                      |                |                                     |                                    |                                  |                   |                        |                   |            |         |
|                                                                                                    |               |                      |                | QID-90882                           | Qualys                             | 4                                | 7                 |                        |                   |            |         |
|                                                                                                    |               |                      |                | QID-90882<br>QID-90043              | Qualys<br>Qualys                   | 4.                               | 3                 |                        |                   |            |         |
|                                                                                                    |               |                      |                | QID-90882<br>QID-90043<br>QID-98801 | Quelys<br>Quelys<br>Quelys         | 4.<br>7.<br>4.                   | 7<br>3<br>3       |                        |                   |            |         |

Wenn Sie einen bestimmten Endpunkt auswählen, werden weitere Details zu jeder Schwachstelle angezeigt, darunter **Titel** und **CVEIDs**.

| oliolo<br>cisco | Identity    | Services Engine                                                                         | Home                                            | - Context Visibility     | <ul> <li>Operations</li> </ul> | Policy     | Administration | Work Centers |
|-----------------|-------------|-----------------------------------------------------------------------------------------|-------------------------------------------------|--------------------------|--------------------------------|------------|----------------|--------------|
| Endpo           | oints N     | letwork Devices                                                                         |                                                 |                          |                                |            |                |              |
| Endp            | oints >     | C0:4A:00:14:8D:4B                                                                       |                                                 |                          |                                |            |                |              |
| C               | ):4A:00     | ):14:8D:4B                                                                              | 0 G                                             | 8                        |                                |            |                |              |
| Ę               | -<br>-<br>2 | MAC Address: C<br>Username: alice<br>Endpoint Profile:<br>Current IP Addre<br>Location: | 0:4A:00:14:80<br>Microsoft-Wo<br>ss: 10.62.148. | D:4B<br>orkstation<br>63 |                                |            |                |              |
|                 | Attrib      | utes Authenticatio                                                                      | n Threa                                         | ts Vulnerabilities       |                                |            |                |              |
| QID             | -90783      |                                                                                         |                                                 |                          | -                              |            |                |              |
| Title           | 80          | Microsoft Windows Re                                                                    | mote Desktop P                                  | rotocol Remote Code Exe  | cution Vulnerability           | (MS12-020) |                |              |
| CV              | SS score:   | 9.3                                                                                     |                                                 |                          |                                |            |                |              |
| CVI             | EIDS:       | CVE-2012-0002,CVE-2                                                                     | 2012-0152,                                      |                          |                                |            |                |              |
| Rep             | orted by:   | Qualys                                                                                  |                                                 |                          |                                |            |                |              |
| Rep             | orted at:   |                                                                                         |                                                 |                          |                                |            |                |              |
|                 |             |                                                                                         |                                                 |                          |                                |            |                |              |
| QID             | -38173      |                                                                                         |                                                 |                          |                                |            |                |              |
| Title           | 5:          | SSL Certificate - Signat                                                                | ure Verification                                | Failed Vulnerability     |                                |            |                |              |
| CV              | SS score:   | 9,4                                                                                     |                                                 |                          |                                |            |                |              |
| CV              | EIDS:       |                                                                                         |                                                 |                          |                                |            |                |              |
| Rep             | orted by:   | Qualys                                                                                  |                                                 |                          |                                |            |                |              |
| Rep             | orted at:   |                                                                                         |                                                 |                          |                                |            |                |              |

In Operations > TC-NAC Live Logs (Vorgänge > TC-NAC Live-Protokolle) werden alte und neue Autorisierungsrichtlinien angewendet, sowie Details zu CVSS\_Base\_Score.

**Hinweis**: Die Autorisierungsbedingungen basieren auf CVSS\_Base\_Score. Dies entspricht dem höchsten auf dem Endpunkt erkannten Schwachstellenwert.

| -4-4-4-<br>6-9-09 | Identity Services Engine        | Home + Context W    | sbilly *Operati   | ions + Policy       | + Adm  | inistration + Work Cent   | 673                       | License                    | Warning 🔺 🔍        |                                | 1   | 0   |
|-------------------|---------------------------------|---------------------|-------------------|---------------------|--------|---------------------------|---------------------------|----------------------------|--------------------|--------------------------------|-----|-----|
| + RAD             | HUS TO NAC Live Logs +          | TACACS Reports + To | roubleshoot + Adi | aptive Network Cont | kori   |                           |                           |                            |                    |                                |     |     |
| Threat            | Centric NAC Livelog             |                     |                   |                     |        |                           |                           |                            |                    |                                |     |     |
| CR                | fresh 🕹 Export To 🕶 🖩 Par       |                     |                   |                     |        |                           |                           |                            |                    | <b>▼</b> File                  | -   | o - |
|                   | Time                            | Endpoint ID         | Username          | Incident type       | Ven    | Old Authorization p       | New Authorization         | Authorization rule matched | Details            |                                |     |     |
| ×                 |                                 | Endpoint ID         | Username          | Incident type       | Vende  | Old Authorization profile | New Authorization profile | Autorization rule matched  |                    |                                |     |     |
|                   | Tue Jun 28 2016 12:25:32 GMT-05 |                     | alice             | valuerability       | Qualys | VA_Scan                   | Quarantine                | Exception Rule             | CV55_Br<br>CV55_Tr | ne_Score: 9.4<br>mporal_Score: | 7.7 |     |

### **Qualys-Cloud**

Wenn der VA Scan von den Warteschlangen der TC-NAC Qualys ausgelöst wird, kann der Scan unter Scans > Scans angezeigt werden.

| <b>0</b> Q | UALYS'       | ENTERP   | RISE    |             |            |                 |                |        |          |            |                       |                  |             |           |         |
|------------|--------------|----------|---------|-------------|------------|-----------------|----------------|--------|----------|------------|-----------------------|------------------|-------------|-----------|---------|
| Vulne      | rability Mar | nagement | ~       |             |            |                 |                |        |          |            | S 1                   | Help 🛩 Eugene Ko | meychuk (ca | e2ek) ~ L | tropout |
| Das        | hboard       | Scans    | Reports | Remediation | Assets     | KnowledgeBase   | Users          |        |          |            |                       |                  |             |           |         |
| ۲          | Scans        | Scans    | Maps    | Schedules   | Appliances | Option Profiles | Authentication | Search | Lists    | Setup      |                       |                  |             |           |         |
| Action     | (0) ¥        | New 🗸 🗇  | Files v | e l         |            |                 |                |        |          |            |                       | 4 1 - 13 of 13   | D C         | )~ 🖽      |         |
|            | Title        |          |         |             |            |                 | Targets        |        | User     |            | Reference             | Date             |             | Status    |         |
| 00         | IseScan      |          |         |             |            |                 | 10.62.148.63   |        | Eugene H | Corneychuk | scarv1467134073.04090 | 06/28/2016       |             | Queued    |         |

Nach der Umstellung auf Running (Ausführen), d. h. die Qualys-Cloud hat den Qualys-Scanner angewiesen, die eigentlichen Scanvorgänge auszuführen.

| QUALYS' ENTERPRISE                                       |                       |                     |                      |                          |                   |
|----------------------------------------------------------|-----------------------|---------------------|----------------------|--------------------------|-------------------|
| Vulnerability Management ~                               |                       |                     | 🖾 🔂 Help             | 🗸 🗧 Eugene Korneychuk (o | schek) 🛩 🛛 Logout |
| Dashboard Scans Reports Remediation Assets KnowledgeBase | Users                 |                     |                      |                          |                   |
| Scans Scans Maps Schedules Appliances Option Profiles    | Authentication Search | Lists Setup         |                      |                          |                   |
| Action (1) v New V Seath Files v                         |                       |                     | 14.1                 | - 13 of 13 🗼 (           | 0 v 💷 💷           |
| Tite                                                     | Targets               | User R              | leference            | Date -                   | Status            |
| C IseScan                                                | 10.62.148.63          | Eugene Komeychuk so | can/1467134073.04090 | 06/28/2016               | Running Et        |

Während der Scanner den Scan durchführt, sollte "Scanning.." angezeigt werden. in der rechten oberen Ecke des Qualys Guard

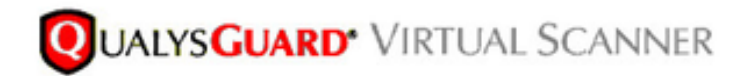

QualysGuard® Scanner Console Name: ekorneyc\_qualys, LAN IP: 10.62.145.82

TIP: Press ENTER to access the menu.

Sobald der Scan abgeschlossen ist, wechselt der Status "Fertig gestellt". Sie können die Ergebnisse unter Scans > Scans (Scans > Scans) anzeigen, die gewünschte Prüfung auswählen und auf **Übersicht anzeigen** oder **Ergebnisse anzeigen** klicken.

| ns Reports                      | Remediation              | Assets                                                                                                    | KnowledgeBase                                                                                                    | Users                      |                                                                                                    |                                                                                                    |                                                                                                    |                                                                                                    |                                                                                                    |
|---------------------------------|--------------------------|----------------------------------------------------------------------------------------------------|----------------------------------------------------------------------------------------------------|----------------------------|----------------------------------------------------------------------------------------------------|----------------------------------------------------------------------------------------------------|----------------------------------------------------------------------------------------------------|----------------------------------------------------------------------------------------------------|----------------------------------------------------------------------------------------------------|
| ns Maps                         | Schedules                | Appliances                                                                                                    | Option Profiles                                                                                                    | Authentication             | Search Lists Setup                                                                                                    |                                                                                                    |                                                                                                    |                                                                                                    |                                                                                                    |
| feach Files v                   | •                        |                                                                                                    |                                                                                                    |                            |                                                                                                    |                                                                                                    | 4 1 - 13 of 13                                                                                                    | D Ov                                                                                                    |                                                                                                    |
|                                 |                          |                                                                                                    |                                                                                                    | Targets                    | User                                                                                                    | Reference                                                                                                    | Date                                                                                                    | - Status                                                                                                    |                                                                                                    |
|                                 |                          |                                                                                                    |                                                                                                    | 10.62.148.63               | Eugene Korneychuk                                                                                                    | scan/1467134073.04090                                                                                                    | 06/28/2016                                                                                                    | Finished                                                                                                    | Ę                                                                                                    |
|                                 |                          |                                                                                                    |                                                                                                    | 10.201.228.107             | Eugene Komeychuk                                                                                                    | scan/1457132757.03987                                                                                                    | 06/28/2016                                                                                                    | Finished                                                                                                    |                                                                                                    |
|                                 |                          |                                                                                                    |                                                                                                    | 10.201.228.102             | Eugene Korneychuk                                                                                                    | scan/1467131435.03855                                                                                                    | 06/28/2016                                                                                                    | Finished                                                                                                    |                                                                                                    |
|                                 |                          |                                                                                                    |                                                                                                    | 10.62.148.89               | Eugene Korneychuk                                                                                                    | scarv1464895232.91271                                                                                                    | 06/02/2016                                                                                                    | Finished                                                                                                    | . 6                                                                                                    |
|                                 |                          |                                                                                                    |                                                                                                    | 10.82.148.71               | Eugene Korneychuk                                                                                                    | scarv1464855593.86436                                                                                                    | 06/02/2016                                                                                                    | Finished                                                                                                    | 5                                                                                                    |
|                                 |                          |                                                                                                    |                                                                                                    | 10.82.148.71               | Eugene Korneychuk                                                                                                    | scarv1464850315.85548                                                                                                    | 06/02/2016                                                                                                    | Finished                                                                                                    | 1                                                                                                    |
|                                 |                          |                                                                                                    |                                                                                                    | 10.82.148.71               | Eugene Korneychuk                                                                                                    | scan/1464847674.85321                                                                                                    | 06/02/2016                                                                                                    | Finished                                                                                                    |                                                                                                    |
|                                 |                          |                                                                                                    |                                                                                                    | 10.82.148.71               | Eugene Korneychuk                                                                                                    | scan/1464841736.84337                                                                                                    | 06/02/2016                                                                                                    | Finished                                                                                                    | . 8                                                                                                    |
|                                 |                          |                                                                                                    |                                                                                                    | 10.62.148.71               | Eugene Korneychuk                                                                                                    | scary1464836454.83651                                                                                                    | 06/02/2016                                                                                                    | Finished                                                                                                    |                                                                                                    |
|                                 |                          |                                                                                                    |                                                                                                    |                            |                                                                                                    |                                                                                                    |                                                                                                    | Actions                                                                                                    | ~                                                                                                    |
| - IseScan<br>Komeychuk (sac2ek) | i Start: 06/28/2016 at 2 | 1.18.55 (OMT+0                                                                                                 | 400) I Ended: 06/28/2016 at                                                                                                    | 21.22-17 (GMT+0400) I Boar | Pinished (00:05-22)                                                                                                    |                                                                                                    |                                                                                                    |                                                                                                    |                                                                                                    |
| hished. Results from th         | is scan have been pror   | ressed.                                                                                                    | -                                                                                                    |                            |                                                                                                    |                                                                                                    |                                                                                                    |                                                                                                    |                                                                                                    |
|                                 |                          | Maps Schedules      Search Fitex v      Search Fitex v      IseScan  Komeychuk (sec2ek)   Sect 06/26/0016 at 2 | Ins Happins Heindelson Appliances      Maps Schedules Appliances      Search Files v      IseScan  Komeychuk (sec2ek)   Sect 06/26/2016 at 21:955 (DMT+0  hahad, Results from this scan have been processed. |                            | Maps Schedules Appliances Option Profiles Authentication     Maps Schedules Appliances Option Profiles Authentication     Maps Schedules Appliances Option Profiles Authentication     Independent Press      Independent Press | Maps Schedules Appliances Option Profiles Authentication Search Lists Setup      Maps Schedules Appliances Option Profiles Authentication Search Lists Setup      Baseth Fitters w      Targets User     10.62.148.63 Eugene Komeychuk     10.201.228.107 Eugene Komeychuk     10.201.228.102 Eugene Komeychuk     10.62.148.69 Eugene Komeychuk     10.62.148.71 Eugene Komeychuk     10.62.148.71 Eugene Komeychuk | Ins Hernedealon Applances Option Profiles Authentication Search Lists Setup  Authentication Search Lists Setup  Maps Schedules Applances Option Profiles Authentication Search Lists Setup  (Search Fitters w | Maps         Schedules         Appliances         Option Phofiles         Authentication         Search Lists         Setup           Ims         Maps         Schedules         Appliances         Option Phofiles         Authentication         Search Lists         Setup           Ims         Maps         Schedules         Appliances         Option Phofiles         Authentication         Search Lists         Setup           Ims         Ims         Ims         Ims         Ims         Maps         Schedules         Appliances         Option Phofiles         Authentication         Search Lists         Setup           Ims         Ims         Ims         Ims         Ims         Ims         Maps         Schedules         Option           Ims         Ims         Ims         Ims         Ims         Ims         Maps         Schedules         Option         Maps         Schedules         Option         Dete         Ims         Ims< | Mapo         Schedules         Appliances         Option Profiles         Authentication         Search Lists         Selup <ul> <li></li></ul> |

Im Bericht selbst sehen Sie **detaillierte Ergebnisse**, in denen die erkannten Schwachstellen angezeigt werden.

### **Detailed Results**

10.62.148.63 (ekorneyc-pc.example.com, EKORNEYC-PC)

| 5                  | Microsoft Windows Remote Desktop Protocol Remote Code Execution Vulnerability (MS12-020) |
|--------------------|------------------------------------------------------------------------------------------|
| 3                  | SSL/TLS use of weak RC4 cipher                                                           |
| 3                  | Windows Remote Desktop Protocol Weak Encryption Method Allowed                           |
| 2                  | NetBIOS Name Accessible                                                                  |
| 2                  | SSL Certificate - Signature Verification Failed Vulnerability                            |
| 1                  | ICMP Timestamp Request                                                                   |
|                    |                                                                                          |
| Potential Vulneral | bilities (1) 🕀 🖂                                                                         |

### Fehlerbehebung

### Debugger auf der ISE

Um das Debuggen auf der ISE zu aktivieren, navigieren Sie zu Administration > System > Logging > Debug Log Configuration, wählen Sie TC-NAC Node aus, und ändern Sie die **Protokollstufe varuntime** und **va-service**-Komponente in **DEBUG** 

| dentity Services Engine           | Home Context Visibility Operations Policy Administration Work Centers                                                    |
|-----------------------------------|----------------------------------------------------------------------------------------------------|
| * System  Identity Management     | Network Resources     Device Portal Management     pxGrid Services     Feed Service     PassiveID     Threat Centric NAC |
| Deployment Licensing + Certificat | es Logging Maintenance Upgrade Backup & Restore Admin Access Settings                                                    |
| 0                                 |                                                                                                    |
| Local Log Settings                | Node List > ISE21-3ek.example.com Debug Level Configuration                                                              |
| Remote Logging Targets            | bebug teres configuration                                                                                                |
| Logging Categories                | / Edit SReset to Default                                                                                                 |
| Message Catalog                   | Component Name   Log Level Description                                                                                   |
| Debug Log Configuration           |                                                                                                    |
| Collection Filters                | O va-runtime DEBUG Vulnerability Assessment Runtime messages                                                             |
|                                   | O va-service DEBUG Vulnerability Assessment Service messages                                                             |

Protokolle, die überprüft werden sollen - varuntime.log. Sie können sie direkt über die ISE-CLI entfernen:

ISE21-3ek/admin# show logging application varuntime.log tail

# TC-NAC Docker erhielt Anweisungen zur Durchführung der Prüfung auf einen bestimmten Endpunkt.

2016-06-28 19:06:30,823 DEBUG [Thread-70][] va.runtime.admin.mnt.EndpointFileReader -::::- VA: Lesen Sie über die Laufzeit. [{"operationType":1,"macAddress":"C0:4A:00:14:8D:4B","ondemandScanInterval":"48","isPeriodicScan Enabled":false,"periodischerScanEnabledString":"0","vendorInstance":"7964 40b7-09b5-4f3b-b611-199fb81a4b99","psnHostName":"ISE21-3ek","heartBeatTime":0,"lastScanTime":0] 2016-06-28 19:06:30,824 DEBUG [Thread-70][] va.runtime.admin.vaservice.VaServiceRemotingHandler

#### -:::- VA: Von Mnt empfangene Daten:

{"operationType":1, "macAddress":"C0:4A:00:14:8D:4B", "ondemandScanInterval":"48", "isPeriodicScanE nabled":false, "periodischesScanEnabledString":"0", "vendorInstance":"79644 0b7-09b5-4f3b-b611-199fb81a4b99", "psnHostName":"ISE21-3ek", "heartBeatTime":0, "lastScanTime":0}

# Sobald das Ergebnis empfangen wurde, werden alle Schwachstellendaten im Kontextverzeichnis gespeichert.

```
2016-06-28 19:25:02,020 DEBUG [pool-311-thread-8][]
va.runtime.admin.vaservice.VaServiceMessageListener -:::::- Nachricht von VaService erhalten:
[{"macAddress":"C0:4A:00:14:8D:4B","ipAddress":"10.62.148.63","lastScanTime":1467134394000,"Schw
achstellen":["\"Verwundbarkeits-ID\":\"QID-90783\",\"cveIds\":\"CVE-2012-0002,CVE-2012-
0152,\",\"cvssBaseScore\":\"9.3\"\"cvssTemporalScore\":\"7.7\",\"SchwachstelleTitel\":\"Ausführu
ngsschwachstelle des Microsoft Windows Remote Desktop Protocol (MS12-
020)\",\"SchwachstelleAnbieter\":\"Qualys\"}","{\"SchwachstelleId\":"QID-
3\"8173\",\"cveIds\":\"\",\"cvssBaseScore\":\"9.4\",\"cvssTemporalScore\":\"6.9\",\"Schwachstell
eTitle\":\"SSL-Zertifikat - Signaturbestätigung fehlgeschlagene Schwachstelle\",\"Schwachstelle
Anbieter\":\"Qualys\"}","{\"SchwachstelleId\":\"QID-
90882\",\"cveIds\":\"\",\"cvssBaseScore\":\"4.7\",\"cvssTemporalScore":\"4\"\"SchwachstelleTitle
\":\"Windows Remote Desktop Protocol Weak Encryption Method
Allowed\", \"VulabilityVendor\":\"Qualys\"}", "{\"Schwachstellenkennung\":\"QID-
90043\",\"cveIds\":\"\",\"cvssBaseSW
core\":\"7.3\",\"cvssTemporalScore\":\"6.3\",\"SchwachstelleTitel\":\"SMB-Signierung deaktiviert
oder SMB-Signierung nicht
erforderlich\",\"SchwachstelleAnbieter\":\"Qualys\"}","{\"Schwachstellenkennung\":\"QID-38
601\",\"cveIds\":\"CVE-2013-2566,CVE-2015-
2808, \", \"cvssBaseScore\":\"4.3\", \"cvssTemporalScore":\ 3.7\", \"SchwachstelleTitel\":\"SSL/TLS-
Verwendung schwacher RC4-Chiffre\",\"SchwachstelleAnbieter\":\"Qualys\"}"]}
2016-06-28 19:25:02,127 DEBUG [pool-311-thread-8][]
va.runtime.admin.vaservice.VaServiceMessageListener -::::- VA: Speichern in context db,
lastscantime: 1467134394000, MAC: C0:4A:00:14:8D:4B
2016-06-28 19:25:02.268 DEBUG [pool-311-thread-8][]
va.runtime.admin.vaservice.VaAdminServiceContext -:::- VA: Elastic Search Json an pri-lan
senden
2016-06-28 19:25:02,272 DEBUG [pool-311-thread-8][]
va.runtime.admin.vaservice.VaPanRemotingHandler -::::- VA: In elastische Suche gespeichert:
{C0:4A:00:14:8D:4B=[{"VulabilityId":"QID-90783", "cveID":"CVE-2012-0002, CVE-2012-0152, ", "cvssBase
Bewertung": "9.3", "cvssTemporalScore": "7.7", "VulnerabilityTitle": "Microsoft Windows Remote
Desktop Protocol Remote Code Execution Vulnerability (MS12-020)", "VulabilityVendor": "Qualys"},
{"VulabilityId":"QID-3817
3", "cveIds": ", "cvssBaseScore": "9.4", "cvssTemporalScore": "6.9", "VulabilityTitle": "SSL-Zertifikat
- Signature-Verification-Fehlgeschlagene Schwachstelle", "VulabilityVendor": "Qualys"},
{"VulabilityId":"OID
90882", "cveIds": ", "cvssBaseScore": "4.7", "cvssTemporalScore": "4", "VulabilityTitle": "Windows
Remote Desktop Protocol Weak Encryption Method Allowed", "VulabilityVendor": "Qualys" ID,
{"Schwachstelle":"QID-
90043", "cveIds": ", "cvssBaseScore": "7.3", "cvssTemporalScore": "6.3", "SchwachstelleTitle": "SMB
Signing Disabled oder SMB Signing Not Required", "SchwachstelleVendor" }: "Qualys"
{"VulabilityId":"QID-38601","cveIds":"CVE-2013-2566,CVE-2015-
2808", "cvssBaseScore": "4.3", "cvssTemporalScore. core": "3.7", "VulabilityTitle": "SSL/TLS-
Verwendung schwacher RC4-Chiffre", "VulabilityVendor": "Qualys"}}
```

#### Protokolle zu überprüfen - vaservice.log. Sie können sie direkt über die ISE-CLI entfernen:

ISE21-3ek/admin# show logging application vaservice.log tail

Anfrage zur Schwachstellenbewertung an Adapter gesendet

```
2016-06-28 17:07:13,200 DEBUG [endpointPollerScheduler-3][] cpm.va.service.util.VaServiceUtil -
::::- VA SendSyslog systemMsg:
[{"systemMsg":"91019","isAutoInsertSelfAcsInstance":true,"attribute":["TC-
NAC.ServiceName","Schwachstellenanalyseservice","TC-NAC.Status","VA-Anfrage an Adapter
gesendet","TC-NAC.Details","VA-Anfrage zur Verarbeitung an Adapter gesendet", TC-
NAC.MACAddress","C0:4A:00:14:8D:4B","TC-NAC.IPAddress","10.62.148.63","TC-
NAC.AdapterInstanceUUUID","79640b7-09A b5-4f3b-b611-199fb81a4b99","TC-
NAC.VendorName","Qualys","TC-NAC.AdapterInstanceName","QUALYS_VA"]]
```

## AdapterMessageListener überprüft alle 5 Minuten den Status der Prüfung, bis sie abgeschlossen ist.

```
2016-06-28 17:09:43,459 DEBUG [SimpleAsyncTaskExecutor-2][]
cpm.va.service.processor.AdapterMessageListener -::::- Nachricht vom Adapter:
{"AdapterInstanceName":"QUALYS_VA","AdapterInstanceUid":"a70031d6-6e3b-484a-adb0-
627f30248ad0", "VendorName": "Qualys", "OperationMessageText": Anzahl der Endpunkte, die zur
Überprüfung der Scanergebnisse in die Warteschlange gestellt werden: 1, Anzahl der zum Scannen
in die Warteschlange gestellten Endpunkte: 0, Anzahl der Endpunkte, für die die Prüfung
ausgeführt wird: 0"}
2016-06-28 17:14:43,760 DEBUG [SimpleAsyncTaskExecutor-2][]
cpm.va.service.processor.AdapterMessageListener -::::- Nachricht vom Adapter:
{"AdapterInstanceName":"QUALYS_VA","AdapterInstanceUid":"a70031d6-6e3b-484a-adb0-
627f30248ad0", "VendorName": "Qualys", "OperationMessageText": Anzahl der Endpunkte, die zur
Überprüfung der Scanergebnisse in die Warteschlange gestellt werden: 0, Anzahl der zum Scannen
in die Warteschlange gestellten Endpunkte: 0, Anzahl der Endpunkte, für die die Prüfung
ausgeführt wird: 1"}
2016-06-28 17:19:43.837 DEBUG [SimpleAsyncTaskExecutor-2][]
cpm.va.service.processor.AdapterMessageListener -::::- Nachricht vom Adapter:
{ "AdapterInstanceName": "QUALYS_VA", "AdapterInstanceUid": "a70031d6-6e3b-484a-adb0-
627f30248ad0", "VendorName": "Qualys", "OperationMessageText": Anzahl der Endpunkte, die zur
Überprüfung der Scanergebnisse in die Warteschlange gestellt werden: 0, Anzahl der zum Scannen
in die Warteschlange gestellten Endpunkte: 0, Anzahl der Endpunkte, für die die Prüfung
ausgeführt wird: 1"}
2016-06-28 17:24:43,867 DEBUG [SimpleAsyncTaskExecutor-2][]
cpm.va.service.processor.AdapterMessageListener -::::- Nachricht vom Adapter:
{"AdapterInstanceName":"QUALYS_VA","AdapterInstanceUid":"a70031d6-6e3b-484a-adb0-
627f30248ad0", "VendorName": "Qualys", "OperationMessageText": Anzahl der Endpunkte, die zur
Überprüfung der Scanergebnisse in die Warteschlange gestellt werden: 0, Anzahl der zum Scannen
in die Warteschlange gestellten Endpunkte: 0, Anzahl der Endpunkte, für die die Prüfung
ausgeführt wird: 1"}
```

#### Der Adapter erhält QIDs, CVEs zusammen mit den CVSS-Bewertungen.

```
2016-06-28 17:24:57,556 DEBUG [SimpleAsyncTaskExecutor-2][]
cpm.va.service.processor.AdapterMessageListener -::::- Nachricht vom Adapter:
{"AngeforderteMacAddress":"C0:4A:00:14:8D:4B","scanStatus":"ASSESSMENT_SUCCESS","lastScanTimeLon
g":1467134394000,"ipAddress":"10.62. 148.63", "Schwachstellen":[{"VulabilityId":"QID-
38173", "cveIds": ", "cvssBaseScore": "9.4", "cvssTemporalScore": "6.9", "SchwachstelleTitle": "SSL-
Zertifikat - Signatur Verification Failed
Vulnerability", "VulabilityVendor": "Qualys" }, { "VulabilityId": "QID-
90043", "cveIds": ", "cvssBaseScore": "7.3", "cvssTemporalScore": "6.3", "Title": "SMB Signing Disabled
or SMB Signing Not Required", "VulabilityVendor": "Qualys" }, { "VulabilityId": "QID-
90783", "cveIds": "CVE-2012-0002, CVE-2012-
0152", "cvssBaseScore": "9.3", "cvssTemporalScore": "7.7", "VulnerabilityTitle": "Ausführungsschwachst
elle des Microsoft Windows Remote Desktop Protocol-Codes (MS12-
020) ", "VulabilityVendor": "Qualys" }, { "QverwundabilityId": "ID-38601", "cveIds": "CVE-2013-2566, CVE-
2015-2808", "cvssBaseScore": "4.3", "cvssTemporalScore": "3.7", abilityTitle": "SSL/TLS-Verwendung
schwacher RC4-Chiffre", "VulabilityVendor": "Qualys" }, { "VulabilityId": "QID-
90882", "cveIds": ", "cvssBaseScore": "4.7", "cvssTemporalScore": "4", "VulabilityTitle": "Windows
Remote Desktop Protocol Weak Encryption Method Allowed", "VulabilityVendor": "Qualys" }}}
2016-06-28 17:25:01,282 INFO [SimpleAsyncTaskExecutor-2][]
cpm.va.service.processor.AdapterMessageListener -::::- Endpoint Details sent to IRF is
```

```
{"C0:4A:00:14:8D:4B":[{"Schwachstelle":{"CVSS_Base_Score":9.4,"CVSS_Temporal_Score":7.7},"Zeitst
empel":1467134394000,"Titel":"Schwachstelle","Anbieter":"Qualys"}}
2016-06-28 17:25:01,853 DEBUG [endpointPollerScheduler-2][] cpm.va.service.util.VaServiceUtil -
::::- VA SendSyslog systemMsg:
[{"systemMsg":"91019","isAutoInsertSelfAcsInstance":true,"attribute":["TC-
NAC.ServiceName","Vulnerability Assessment Service","TC-NAC.Status","VA successfully","TC-
NAC.Details","VA completed; Anzahl der gefundenen Schwachstellen: 5","TC-
NAC.MACAddress","C0:4A:00:14:8D:4B","TC-NAC.IPAddress","10.62.148.63","TC-
NAC.AdapterInstanceUUid","79640b7-09b5-4f3b-b611-199fb81a4b99","TC-NAC.VendorName","Qualys","TC-
NAC.AdapterInstanceName","QUALYS_VA"]]
```

### **Typische Probleme**

Ausgabe 1 Die ISE erhält den Schwachstellenbericht mit CVSS\_Base\_Score von 0.0 und CVSS\_Temporal\_Score von 0.0, während der Qualys Cloud-Bericht Schwachstellen enthält.

### Problem:

Beim Überprüfen des Berichts von der Qualys Cloud können Sie erkannte Schwachstellen sehen, auf der ISE werden diese jedoch nicht angezeigt.

### Debuggen in vaservice.log:

```
2016-06-02 08:30:10,323 INFO [SimpleAsyncTaskExecutor-2][]
cpm.va.service.processor.AdapterMessageListener -:::::- Endpoint Details sent to IRF is
{"C0:4A:00:15:75:C8":[{"Schwachstelle":{"CVSS_Base_Score":0.0, "CVSS_Temporal_Score":0.0}, "Zeitst
empel":1464855905000, "Titel":"Schwachstelle", "Anbieter":"Qualys"}}
```

### Lösung:

Der Grund dafür, dass der CSS-Wert 0 ist, ist entweder, dass er keine Schwachstellen aufweist, oder die CVSS-Bewertung wurde in der Qualys Cloud nicht aktiviert, bevor Sie den Adapter über die Benutzeroberfläche konfigurieren. Die Knowledgebase, die die aktivierte CVSS-Bewertungsfunktion enthält, wird nach der erstmaligen Konfiguration des Adapters heruntergeladen. Sie müssen sicherstellen, dass CVSS Scoring zuvor aktiviert wurde. Die Adapterinstanz wurde auf der ISE erstellt. Sie kann unter Vulnerability Management > Reports > Setup > CVSS > Enable CVSS Scoring ausgeführt werden.

# Ausgabe 2: Die ISE erhält keine Ergebnisse aus der Qualys Cloud, obwohl die richtige Autorisierungsrichtlinie erreicht wurde.

#### Problem:

Die korrigierte Autorisierungsrichtlinie wurde zugeordnet, was einen VA-Scan auslösen sollte. Dennoch wird kein Scan durchgeführt.

#### Debuggen in vaservice.log:

```
2016-06-28 16:19:15.401 DEBUG [SimpleAsyncTaskExecutor-2][]
cpm.va.service.processor.AdapterMessageListener -::::- Nachricht vom Adapter:
(Text:'[B@6da5e620(byte[311])'MessageProperties [headers={}, timestamp=null, messageId=null,
userId=null, appId=null, clusterId=null, type=null, relationId=null, replyTo=null,
contentType=application/octet-stream, contentEncoding=null, contentLength=0, Delivery
Mode=PERSISTENT, expiration=null, priority=0, redelivery=false, receivedExchange=irf.topic.va-
reports, receivedRoutingKey=, deliveryTag=9830, messageCount=0])
2016-06-28 16:19:15.401 DEBUG [SimpleAsyncTaskExecutor-2][]
```

```
cpm.va.service.processor.AdapterMessageListener -::::- Nachricht vom Adapter:
{"AngeforderteMacAddress":"24:77:03:3D:CF:20","scanStatus":"SCAN_ERROR","scanStatusMessage":"Err
or Triggering scan: Fehler beim Auslösen des Scan-Codes und -Fehlers bei Bedarf wie folgt 1904:
Keine der angegebenen IPs ist für den Schwachstellenmanagement-Scan
zulässig.","lastScanTimeLong":0,"ipAddress":"10.201.228.102"}
2016-06-28 16:19:15.771 DEBUG [SimpleAsyncTaskExecutor-2][]
cpm.va.service.processor.AdapterMessageListener -:::::- Adapter scan result ist nicht in
Macaddress:24:77:03:3D:CF:20, IP-Adresse(DB): 10.201.228.102, Festlegen des Status auf
fehlgeschlagen
2016-06-28 16:19:16.336 DEBUG [endpointPollerScheduler-2][] cpm.va.service.util.VaServiceUtil -
::::- VA SendSyslog systemMsg:
[{"systemMsg":"91008","isAutoInsertSelfAcsInstance":true,"attribute":["TC-
NAC.ServiceName", "Vulnerability Assessment Service", "TC-NAC.Status", "VA Failure", "TC-
NAC.Details", "Error Triggering scan: Fehler beim Auslösen des Scan-Codes und -Fehlers bei Bedarf
wie folgt 1904: keines der angegebenen IPs ist für die Prüfung der Schwachstellenverwaltung
zulässig.", "TC-NAC.MACAddress", "24:77:03:3D:CF:20", "TC-NAC.IpAddress", "10.201.228.102", "TC-
NAC.AdapterInstance UUID", "796440b7-09b5-4f3b-b611-199fb81a4b99", "TC-
NAC.VendorName", "Qualys", "TC-NAC.AdapterInstanceName", "QUALYS_VA"]}]
```

### Lösung:

Qualys Cloud gibt an, dass die IP-Adresse des Endpunkts nicht für das Scannen zugelassen ist. Stellen Sie sicher, dass Sie die IP-Adresse des Endpunkts zu Schwachstellenmanagement > Ressourcen > Hostressourcen > Neu > IP Tracked Hosts hinzugefügt haben.

### Referenzen

- Administratoranleitung für Cisco Identity Services Engine, Version 2.1
- <u>Technischer Support und Dokumentation Cisco Systems</u>
- <u>Video: ISE 2.1 mit Qualys</u>
- Qualys-Dokumentation